お得意様各位

System-V

所得税・贈与税・消費税申告書・届出書・電子申告等プログラムのネット更新について

拝啓、時下ますますご清栄のこととお慶び申し上げます。平素は格別のお取引を賜り誠にあり がとうございます。

お待たせしておりました、令和元年分所得税確定申告書、個人決算書、財産債務調書、贈与税申告書、届出書セット、電子申告プログラムが完成しましたのでお知らせ致します。

\*\*\* ネット更新は、令和2年2月4日(火) 18:00 より可能です \*\*\*

※事業期間や年分を新元号自動変換させるために、1ユーザごと[1100]個人登録及び [330]確定申告システムの10:基本情報登録を1回開く作業をお願いします。※P.7参照

また、消費税申告書の付表1-1及び付表4-1におきまして、注書き3(課税期間に旧税率が適用さ れた取引がない場合は、付表1-1又は付表4-1における地方消費税の計算方法(端数計算)が、旧税率が適 用された取引がある場合と異なるため計算方法を追加)を加えた様式申告になりましたので、様式及 び計算に対応しました。

つきましては同封の資料を参照に更新作業を行って頂きますようお願い申し上げます。

※関与先・従業員名簿プログラムの新元号対応版の注文書を同封しております。このプログラ ムの改正保守はないため、必要な場合はご注文下さいますようお願いします。

【保守会員様限定】今年も確定申告特別電話サポートを行います。 休日特別電話サポート:3月7日(土) 9:00~17:00 平日受付延長サポート:3月2日(月)~3月16日(月) 17:00~18:00 電話 サポート回線:保守会員様専用フリーダイヤル \*\*一般回線は通常受付時間・弊社カレンダーどおり\*\* ※確定申告時期のサポート体制のため、確定申告以外の障害等対応は翌営業日以降となります。 あらかじめご了承いただきますようお願い申し上げます。

送付資料目次

※改正保守のご加入(未納含む)およびご注文にもとづき、以下の内容を同封しております。

送付プログラム

プログラムの送付はございません。ネット更新をお願い致します。

取扱説明書

https://www.ss.tatemura.com/ より確認できます。

※ご注文いただいたお客様(有料)へはご注文冊数を同封しております。

案内資料

- ・ System-Vネット更新作業手順 及びバージョン一覧  $\cdot 1 \sim 2$
- 電子申告 環境設定インストール方法 ・・・・・・・  $3 \sim 6$
- 個人申告関連プログラム 変更内容追記・注意事項 ・・・  $\cdot \cdot 7 \sim 9$ • 消費税申告書 変更内容 •••••• ••••10
- 関与先・従業員名簿プログラム新元号対応版注文書

- 送付内容のお問い合わせ先 ―

送付内容に関するお問い合わせにつきましては、サービス課までご連絡下さいますようお願いします。 尚、保守にご加入のお客様はフリーダイヤルをご利用下さい。  $0\ 4\ 2-5\ 5\ 3-5\ 3\ 1\ 1\ (AM10:00\sim12:00\ PM1:00\sim3:30)$ TEL 042 - 553 - 9901FAX

今後とも倍旧のお引き立ての程、宜しくお願い申し上げます。 敬具

福生市牛浜104

令和2年2月3日 株式会社 タテムラ

システムサービス課

System-V ネット更新作業手順

プログラム等のネット更新をご希望のお客様には、弊社システムに更新があった場合マルチ ウィンドウ端末起動時に以下のメッセージを表示するようになっております。

> プログラム更新 ○○ 個のファイルが新しくなっています 1000番の4で更新できます \*\*\* 以上を読んだら Enter を押してください \*\*\*

また、同時に更新内容につきましては、あらかじめご登録いただいているメールアドレスに 更新のお知らせを送信致します。

上記メッセージを表示した場合、System-Vの更新(サーバー側)及び電子の環境更新(各端末側) がございますので、以下の作業手順に従って更新作業を行って下さい。

サーバーの更新方法

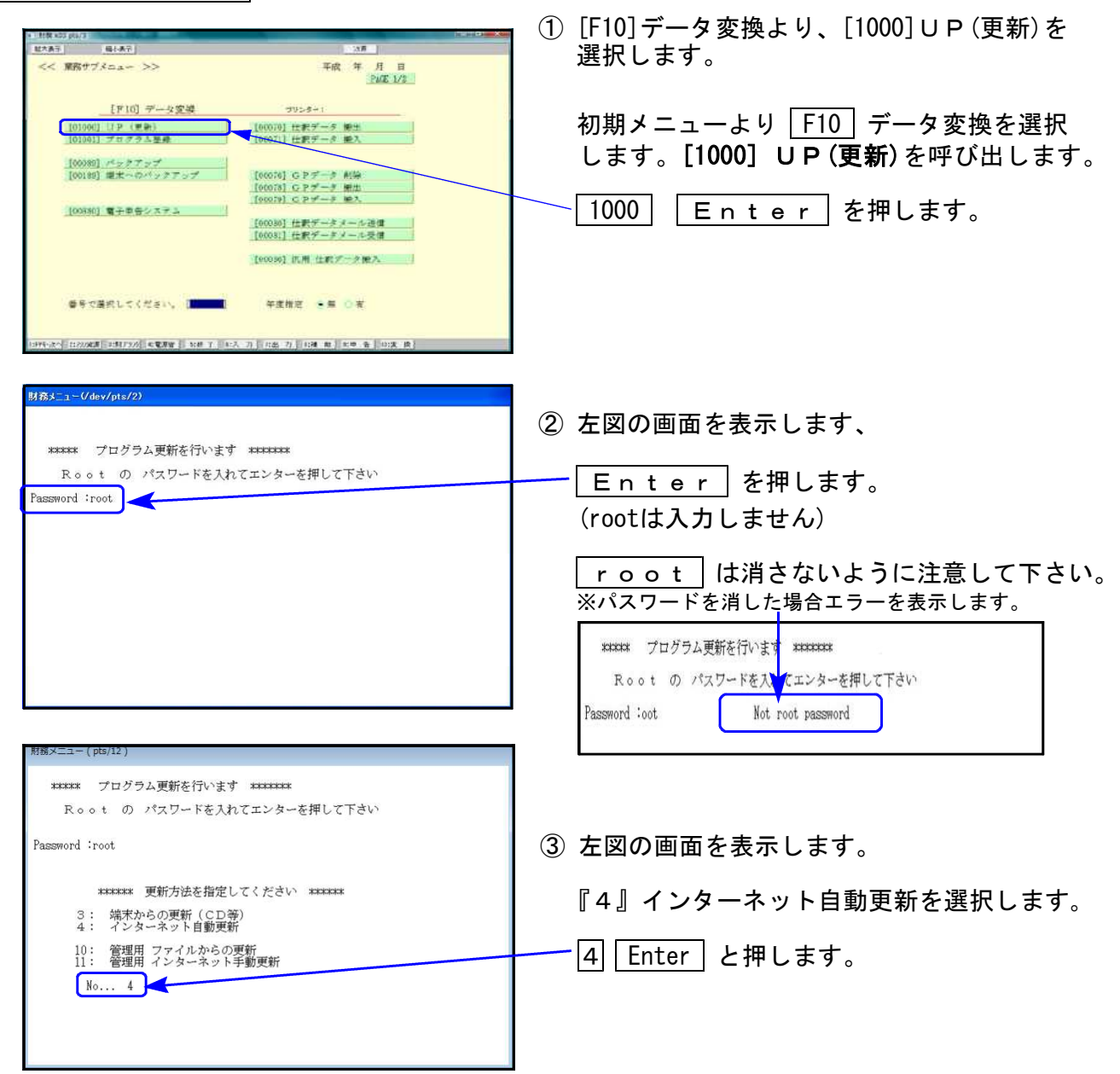

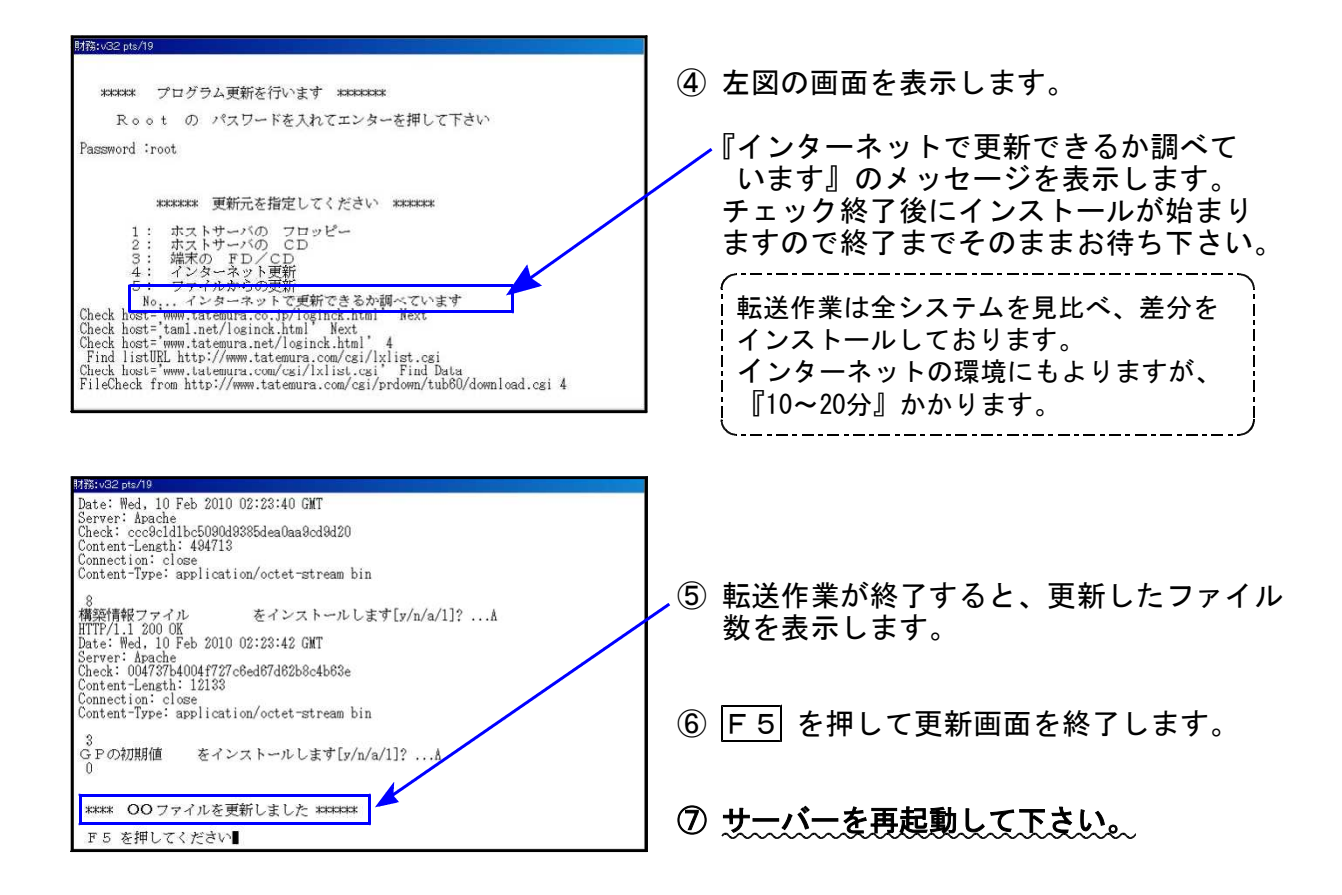

転送後のバージョン確認

下記のプログラムは F9 (申告・個人・分析)・ F10 (データ変換)に表示します。

| PG番号 | プログラム名   | HD-VER | 備考                                          |
|------|----------|--------|---------------------------------------------|
| 1100 | GP申告情報登録 | V-6.02 | 個人登録の「年分」において、平成31年は令和1年とす<br>るよう機能改善しました。  |
| 120  | 消費税申告書   | V-7.01 | 付表1-1、付表4-1の計算及び様式変更に対応しました。<br>※会計読は未対応です※ |
| 320  | 個人決算書    | V-6.00 | 令和1年の個人決算書に対応しました。                          |
| 330  | 所得税確定申告書 | V-6.00 | 令和1年の確定申告書に対応しました。                          |
| 340  | 財産債務調書   | V-6.00 | 令和1年の財産債務調書に対応しました。                         |
| 520  | 贈与税申告書   | V-6.00 | 令和1年の贈与税申告書に対応しました。                         |
| 1110 | 届出書セット   | V-6.02 | 81:所得税の更正の請求書の様式変更に対応しました。                  |
| 880  | 電子申告     | V-6.04 | 令和1年分個人用申告に対応しました。                          |

※電子申告をご利用のコンピュータにおきましては、電子申告環境設定 インストール(次頁以降参照)も行って下さい。

# 《 Windows 10/8/7 》 電子申告 環境設定インストール方法 ※電子申告をご利用のコンピュータでのみ作業を行って下さい※ 20.02

- ・インストールを行う際は、全てのプログラムを終了して下さい。(マルチウィンドウ端末も 閉じて下さい。)終了せずインストールを行うとプログラムが正常に動作しません。
- 下記に沿って各端末機でインストール作業を行って下さい。

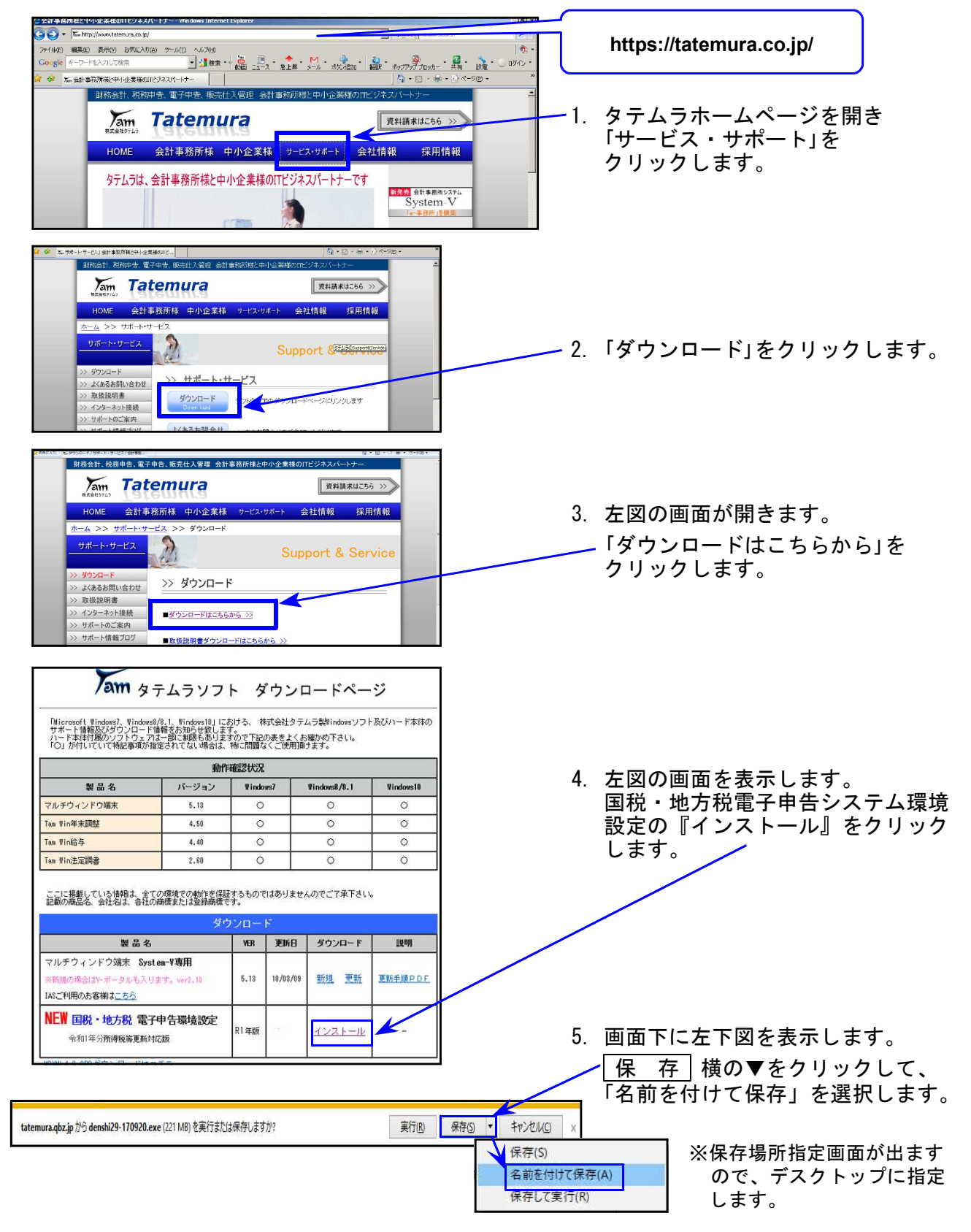

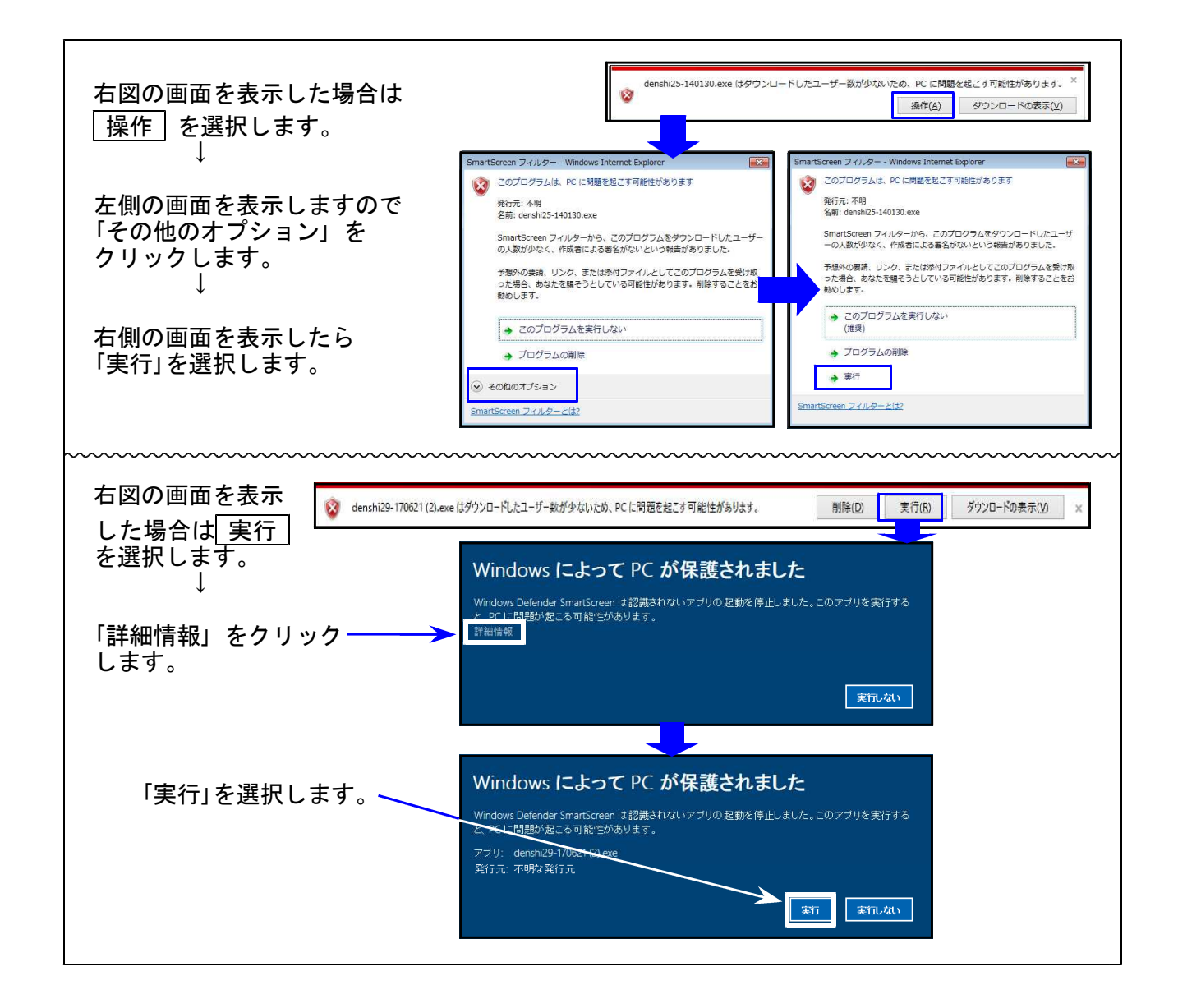

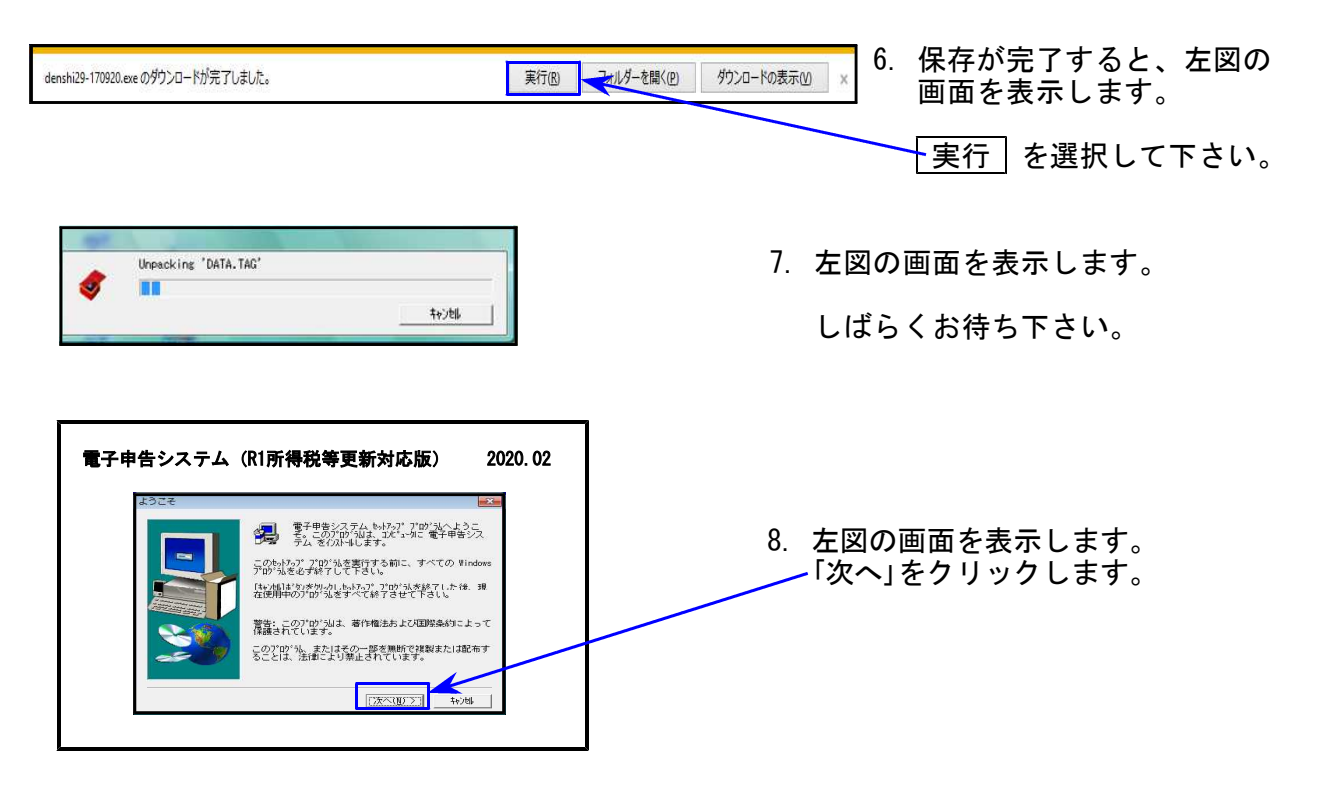

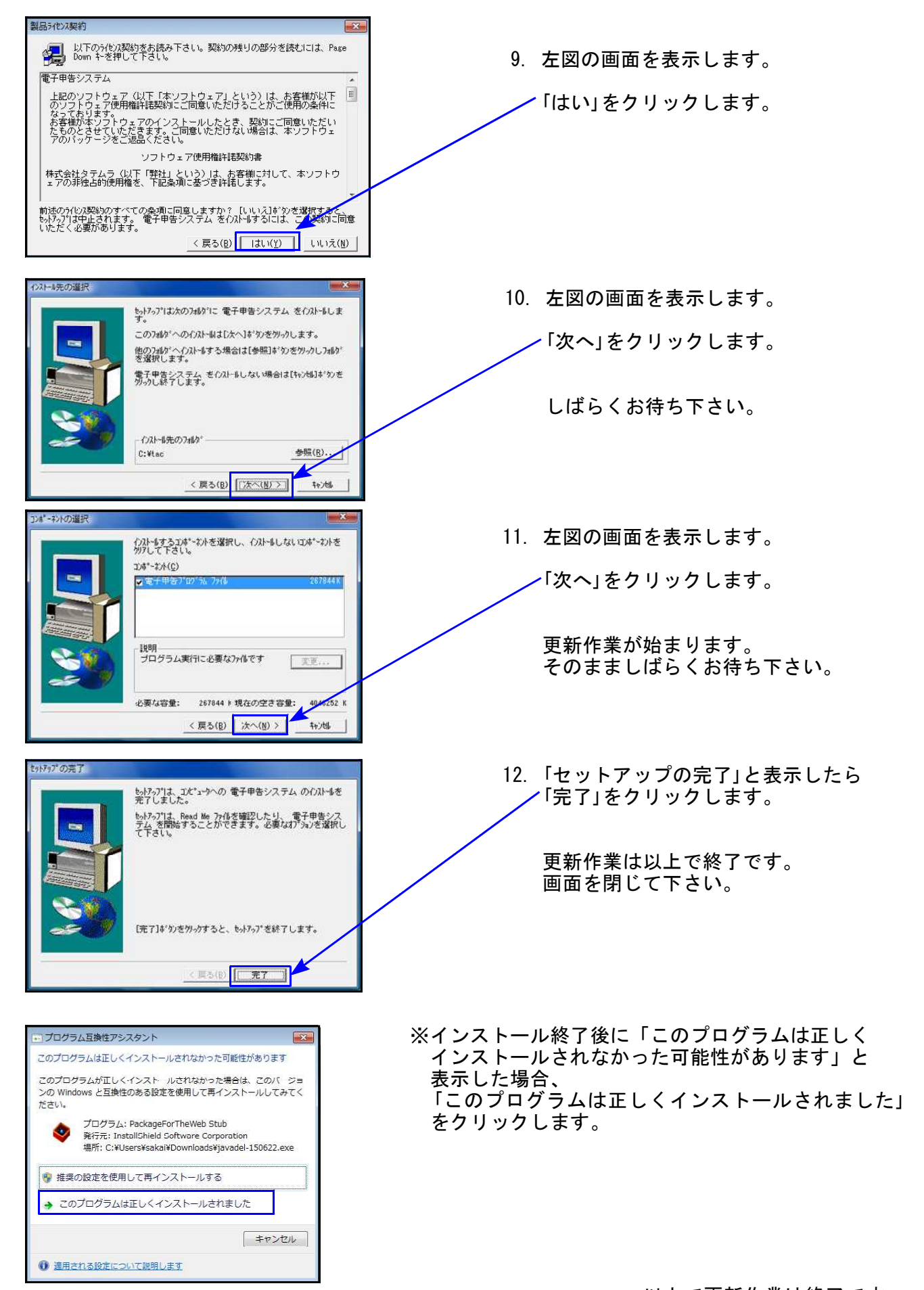

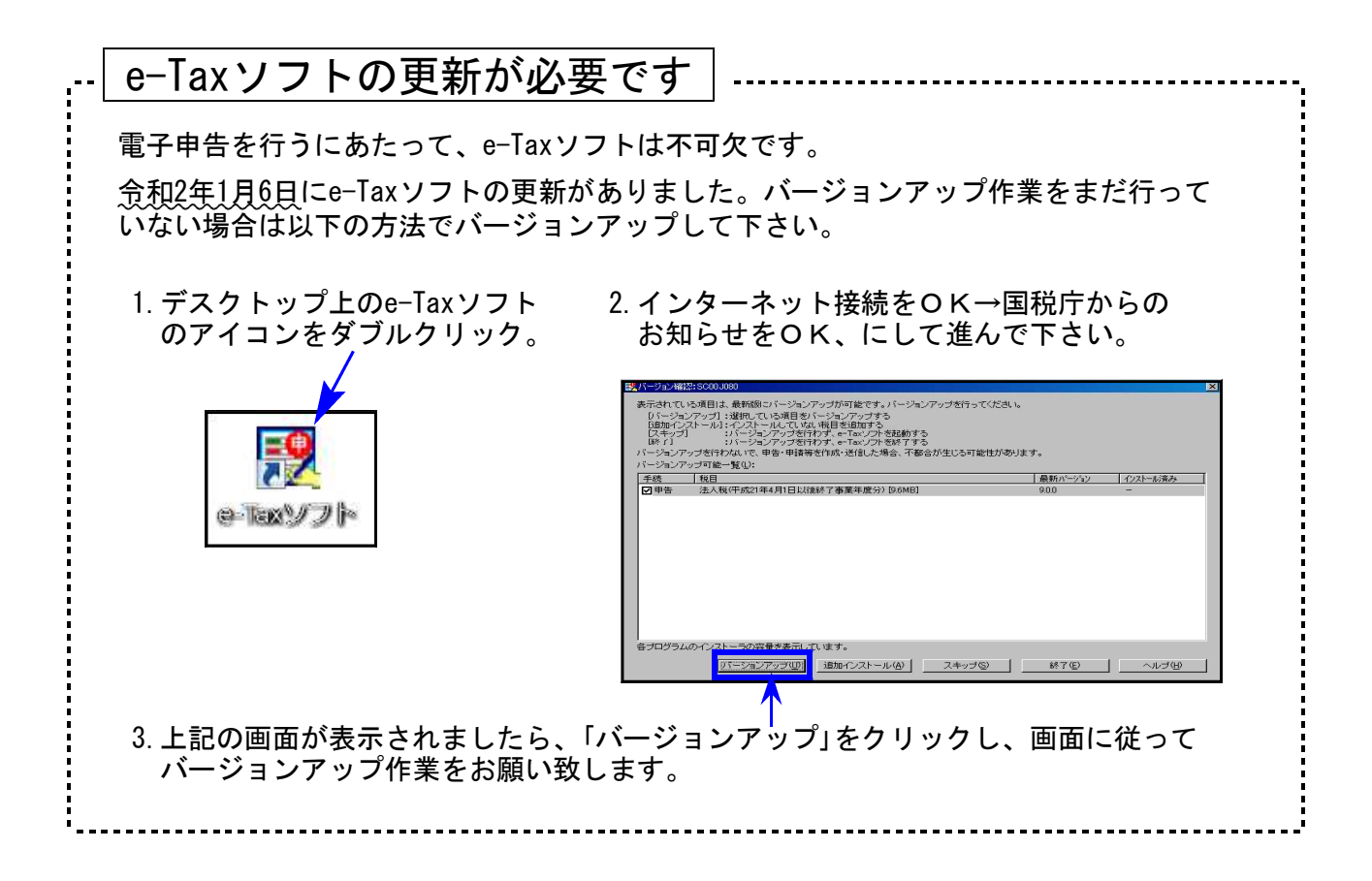

# 個人申告関連プログラム 変更内容追記・注意事項

令和1年版の改正内容につきましては、前回送付した令和2年1月6日付案内文の変更内容を ご確認下さい。その他の変更点及び注意事項について、以下に追記致します。

# ※プログラム更新後、個人ユーザのデータにおいて新元号変換作業をお願いします※

| sz21:[B様式第1表] 0002 (dev/pts/16)       拡大表示     縮小表示       31 年分の所得税の確定申       ※"所得の内訳書より転記(たっかが付いている場合)       各収入金額等のサブミット(緑枠)内は入力できま       入力するにはたっかを外して下さい。       所得の内訳書(確定計算書)より転記       事 営業等[7]       業農業[4]                                                                                                    | 告書B 第1表<br>第2表 7°ル*<br>第2表 7°ル*<br>第2表 7°ル*<br>第2表 7°ル*<br>第2表 7°ル*<br>第2表 7°ル*<br>第2表 7°ル*<br>第2表 7°ル*<br>第2表 7°ル*<br>第2表 7°ル*<br>第2表 7°ル*<br>第2表 7°ル*<br>第2表 7°ル*<br>第2表 7°ル* | 2019年の<br>平成30<br>では、<br>一年表示 | 個人申告に<br>年データを<br>データ年ケ<br>も <u>〔31〕</u> の           | は「 <b>令和1年分</b> 」<br>5年度更新した†<br>う及び5月1日以後<br>0ままです。                                    | です。<br>ごけ<br>後の |
|----------------------------------------------------------------------------------------------------|----------------------------------------------------------------------------------------------------|-------------------------------|------------------------------------------------------|-----------------------------------------------------------------------------------------|-----------------|
| 事業期間や年分を新元号自動変<br>で確定申告基本情報登録及びG<br>① [330]所得税確定申告システ.                                                                                                    | 換で令和1年とさせ<br>P申告情報登録を開<br>ムの10:基本情報登録                                                                                                    | るために<br>いて下さ<br>最を開きる         | 、1ユー <del>!</del><br>い。<br>ます                        | げごと以下の手∥                                                                                | 頁               |
| R1所得・バュー(/dev/pts/3)         令和1年度所得税確定申告書システム         ユーザ・・・・・・・・・・・・・・・・・・・・・・・・・・・・・・・・・・・・                                                                                                    | <u>1:【所得税・送信票】</u><br>2:【電子申告用変換】                                                                                                    | 2 I I                         | <u>こではまだ</u><br>:GP申告                                | 「平成31年」で<br>キーを押します                                                                     | <b>च</b> .      |
| 10:[基本情報登録] 0002 (dev/pts/13)       20:[6]       拡大表示       縮小表示       ※基本情報はGP申告情報受<br>訂正は、F8キーを押して       [1申告者情報]       11       11       11       11       11       11       12       13       14       14                                                                                                    | <ul> <li>2</li> <li>2</li> <li>2</li> <li>2</li> </ul>                                                                                                    | す。                            | →タを直接変換す □ 電子申告する                                    | - ロ<br>家族情報 <u>印刷設定</u><br>る項目です。                                                       | ×               |
| 近°切替 図   正   正   二   二 | 774 2 年 2 月 2 8 日<br>71=9 509<br>東京 太郎<br>87 - 0024 (電子申告必須)<br>1 宅 ●事業所 ●事務所 ●居                                                                                                | 所                             | 所轄税務署<br>電話番号★                                       | <ul> <li>→ 1 4</li> <li>新宿</li> <li>● 自宅 ○ 勤務先 ○携帯</li> <li>042 - 552 - 5151</li> </ul> | -               |
| (割) 預金記号番号                                                                                                    | 12123 — 12435555       肖       5:終了       7:演算                                                                                                    | ●<br>8:GP申告                   |                                                      |                                                                                         | Ý               |
| ユーザーコート <sup>*</sup> : 2<br>● 個人登録 <sub>↓クリック3</sub><br>事業年度 ※ 平J<br>課税期間 ※(消費税) 平J                                                                                                    | ユーザ名:東京太郎<br>*」は電子申告必須項目なので<br>tると事業年度をコピーします<br>或31年1月1日~<br>或31年1月1日~                                                                                                    | 電子申告する<br>令和 1 年<br>令和 1 年    | → <mark>場合は必ず入た</mark><br>= 12 月 31 日<br>= 12 月 31 日 | tして下さい。<br>目 年 分 ※ <mark>令和</mark><br>目 当期月数 1                                          | 1年<br>2         |
| ③ 個人登録が開くと<br>・年分が平成3<br>・平成31年5月1                                                                                                    | :同時に、元号を自動<br> 年の場合は「令和1:<br> 日以後の期間表示は                                                                                                    | b変換。<br>年」<br>は「令和1           | に                                                    | 変わります。                                                                                  |                 |

JJ

### マイナンバー

マイナンバープログラムにおいては年度更新は不要ですが、本人及び家族情報の変更があった場合 には、第1表又は第2表で変更・確認を行った後、再度マイナンバーデータへの税務データ搬入を 行って下さい。

また、配偶者・扶養親族・専従者の氏名や住所を基本情報登録の『家族情報』で入力/変更した場 合は、必ず第1表又は第2表を開いて、控除額等が正しく計算されているかをご確認下さい。

## [1100] GP申告情報登録プログラム

個人登録の「年分」においては「令和」「平成」を選択できますが、<u>平成31年とした場合に限り</u> 『令和1年』とするよう機能追加しました。

| ユーザーコード: 2 | ユーザ名                    | : 東京           | 太郎     |                       |        |       |                    |
|------------|-------------------------|----------------|--------|-----------------------|--------|-------|--------------------|
| ● 個人登録     | 「※」は電子申<br>フリックすると事業年度を | 告必須項目<br>コピーしま | まなので電子 | 申告する場合は               | ま必ず入力し | て下ざい。 | X                  |
| 事業年度 💥     | <mark>平成</mark> 31 年    | 1月1            | 日~ 🔶   | <mark>和</mark> 1 年 12 | 月 31 日 | 年分※   | <mark>令和</mark> 1年 |
| 課税期間※(消費税) | 平成 31 年                 | 1月1            | 日~ 🔶   | 和 1 年 12              | 月 31 日 | 当期月数  | 12                 |

## [320] 個人決算書プログラム

[青色一般] 2頁目「うち軽減税率対象」の会計読み

月別売上(収入)金額及び仕入金額の 「うち軽減税率対象」は、『\*8%』で入力した データをそのまま集計しています。

| 0 | ○月別売上(収入)金額及び仕入金額 |    |         |            |  |  |  |  |
|---|-------------------|----|---------|------------|--|--|--|--|
|   | 10                |    | 133,111 |            |  |  |  |  |
|   | 11                |    |         |            |  |  |  |  |
|   | 12                |    |         |            |  |  |  |  |
|   | 家事消費等             |    |         |            |  |  |  |  |
|   | 雑 収 入             |    |         |            |  |  |  |  |
|   | 計                 |    | 283,111 |            |  |  |  |  |
|   | うち軽減<br>税率対象      | うち | 83,000  | <u>Э</u> 5 |  |  |  |  |
| [ |                   |    |         |            |  |  |  |  |

| 財務メニュー ( pts/11      | )                  |                    |      |         |        |          |       |             |       |   |         |
|----------------------|--------------------|--------------------|------|---------|--------|----------|-------|-------------|-------|---|---------|
| ** 仕訳入力(<br>平成31年 1月 | 〔V-7.01)≯<br>1日~令和 | ☞ ユーザ:<br>1 1年10月分 | 2    | 東京      | 太郎     |          |       |             |       | Ę | →和 1    |
|                      |                    |                    |      |         |        |          |       |             |       |   |         |
|                      |                    |                    |      |         |        |          |       |             |       | _ |         |
| 10 1 00001           |                    | FA 111             | 1.01 |         |        |          |       | <u>+, +</u> | 1.00/ |   |         |
| 10.1:00001           |                    | 50,111             | 101  | 現金      |        |          | 501   | 売上尚         | 10%   |   |         |
| 10. 1 00002          |                    | 80,000             | 101  | 現金      |        |          | 501   | 売上高         | * 8%  |   | 80,000  |
| 10 1:00003           |                    | 2 000              | 101  | 祖会      |        |          | 5.01  | <u>二十三</u>  |       |   | 2 000   |
| 10. 1 00000          |                    | 2,000              |      | -76.312 | *8%とし  | <u> </u> | ; 501 | 2617181     | 飅     |   | 2,000   |
| 10.100004            |                    | 1,000              | 101  | 現金      |        |          | 501   | 売上高         | ETS   |   | 1,000   |
| 10. 1 00005          |                    |                    |      |         |        |          |       |             |       |   |         |
|                      |                    |                    |      |         | *8%とし  | <u> </u> |       |             |       |   |         |
|                      |                    |                    |      |         |        |          |       |             |       |   | *8%t~⊦` |
| 消費税率設定               | [[4] ]             | 1:3% 2:5           | % 3  | 8:8%    | 4:*8%( | 軽減税率)    | 5:1   | 0%          |       |   |         |

軽減税率\*8%を選択後、関連外マークや非課税マークを付けて入力したデータも集計 しますので、金額は[37]消費税精算表等にて確認をお願いします。

## [330] 所得税確定申告書プログラム

141:住宅借入金等特別控除額の計算書

#### 居住開始年月日が平成31年で、特別控除の番号が「1」以外の場合

| ■ sz241:【住宅借入金搭 | 除計算書】0002                                                                                                    | (dev/pts/5)       |                                          |                       |                                          |                                                                                                    |                      |         |                | - 8   | × |
|-----------------|----------------------------------------------------------------------------------------------------|-------------------|------------------------------------------|-----------------------|------------------------------------------|----------------------------------------------------------------------------------------------------|----------------------|---------|----------------|-------|---|
| 拡大表示            | 縮小表示                                                                                                    |                   |                                          |                       |                                          |                                                                                                    |                      |         |                |       |   |
| 一面<br>1.住所及7    | 令和 1年<br>バ氏名                                                                                                    | 分(特定均             | 曽改築等)                                    | 住宅借入金                 | ≥等特別招                                    | 除額の計算明細                                                                                                    | 書                    | 二面      | │ 付 表<br>プレビュー | • 印刷  | ^ |
|                 | 郵便番号 1                                                                                                    | 97 - 0024         |                                          |                       | 1                                        |                                                                                                    | Г                    |         |                |       | , |
|                 | 東京都西新                                                                                                    | 窗 <u>〇-〇-〇</u>    |                                          |                       | (共右来の                                    | (年名)                                                                                                    | 1                    | 整理番号    | 123            | 45678 |   |
| 住所              |                                                                                                    |                   |                                          |                       | フリガナ                                     |                                                                                                    |                      | フリガナ    | 120            | 10010 |   |
|                 | 雷話番号                                                                                                    | 042( 55           | 2 15151                                  |                       | 氏 名                                      |                                                                                                    |                      | - //·/· |                |       |   |
| フリガナ            |                                                                                                    | 012( 00           | . ,                                      |                       | フリガナ                                     |                                                                                                    |                      | フリガナ    |                |       |   |
| 氏名              | 東京 太郎                                                                                                    |                   |                                          |                       | 氏 名                                      |                                                                                                    |                      | 5.2.2   |                |       |   |
| 9 至后 筆記 寸 )     | 1購え 1 社家国                                                                                                    | 景笔)-仮ス博           | ·-百                                      |                       |                                          | )<br>()<br>()<br>()<br>()<br>()<br>()<br>()<br>(                                                                                                    | ·<br>(分)~            | 低る本市    |                |       |   |
| 2.机来又》          | ▶ ₩冊ノヘ レノこ 野川                                                                                                    | 王守に応る手            | 竹取温                                      | 1                     |                                          | い植以来寺をした                                                                                                    | п <sup>и</sup> Л 1/~ | いる事机    |                |       |   |
| [ <del>_</del>  |                                                                                                    | 家屋に開              | . 4X 1日<br>する車項                          |                       | する事項                                     |                                                                                                    |                      | 特定      | 取 得            |       |   |
| 居住開             | 始年月日                                                                                                    | イ 平成 3            | / ⊈ <del>/</del> /<br>1• 5• 1            | (                     | · · )                                    | 居住開始年月                                                                                                    | 日ヲ                   |         | • •            |       |   |
| 補助金領            | 身控除前の<br>f 在 の 額                                                                                                    |                   | 円<br>500_000                             | <u>۲</u>              | н                                        | 補助金等控除前<br>捕动熱の毒田の                                                                                                    | の対                   |         | н              |       |   |
| 校 侍 水           | - 一 の 顔                                                                                                    | 1                 | 500,000                                  |                       |                                          | 「「「」」では「「」」の「」」です。<br>立ていた。<br>立ていた。<br>でのでいた。<br>していた。<br>でのでいた。<br>していた。<br>でのでのでのでので、<br>していた。<br>でのでのでのでので、<br>していた。<br>でのでのでのでので、<br>していた。<br>でのでのでのでので、<br>していた。<br>でのでのでのでので、<br>していた。<br>でのでのでので、<br>していた。<br>でのでので、<br>していた。<br>でのでので、<br>していた。<br>でのでので、<br>していた。<br>でのでので、<br>していた。<br>でのでのでので、<br>していた。<br>でのでのでので、<br>していた。<br>でのでのでのでのでので、<br>していた。<br>でのでのでのでのでのでのでのでのでのでのでので、<br>していた。<br>でのでのでのでのでのでのでのでのでのでのでのでのでのでのでのでのでのでのでの | <sup>弁児</sup> ろし     |         |                |       |   |
| 補助金             | 等の額                                                                                                    | <u> </u>          |                                          | 7                     |                                          | 補助金等の                                                                                                    | 額刀                   |         |                |       |   |
| 取得 歩<br>(ローハ    | f 価 の 額<br>(トーチ))                                                                                                    | = 1,              | 500,000                                  | IJ                    |                                          | 増改築等の費用の<br>(ワーカ)                                                                                                    | 額ヨ                   |         |                |       |   |
| 総(月             | こう 面 積                                                                                                    | ホ                 | m²                                       | <u>प्र</u>            | Ш                                        | ワのうち居                                                                                                    | 住奴                   |         |                |       |   |
| うち居住            | 部分の床面積                                                                                                    | i n               |                                          | ル                     |                                          |                                                                                                    | <sup>τη</sup>        |         |                | 1     |   |
|                 | u (Bath fat an 1951)                                                                                                    |                   | の世界の                                     | ≪i=mt-1-a             | a an an an an an an an an an an an an an |                                                                                                    |                      |         |                | J     |   |
| 4. 家産の頃         | X待約1曲の預)<br>「                                                                                                    | くは増以栄奇            | の<br>釣 査 用 の 谷<br>185 表 お い              | 県に課される^<br>100/ の現金)。 | <ぎ 得 箕税役                                 | 頃寺に関する争項<br>- 今まれて渡来形成                                                                                                    | These                |         |                |       |   |
|                 | は5% 🔲 :                                                                                                    | 8 % 🗌 10          | 6 祝華加日<br>地方消到                           | 豊税額の合計                | [1][2][2][6][9][6]<br>額(契約書等             | - 日本和る伯貴祝顔<br>恥記載された消費和                                                                                                    | える()                 |         |                |       |   |
| ※(特定増           | 政築等)住宅(                                                                                                    | 曹人金等特别            | 控除額の言                                    | †算 1 ~ 8 を』           | とず選択して                                   | て下 <mark>さい。 ※重複適</mark>                                                                                                    | i用には                 | 対応して    | おりません          | •     |   |
| 次のいず:           | れかに該当す                                                                                                    | る特別控除に            | ついて番                                     | 号を入力して                | 下さい。                                     | 番号 3                                                                                                    |                      |         |                |       |   |
| [1] 住           | 宅借入金等網                                                                                                    | 閉控除を受             | ける場合(:                                   | 2~8のいず;               | れか選択す                                    | る場合を除く) 🔺                                                                                                    |                      |         |                |       |   |
| [2] 住           | 宅借入金等特                                                                                                    | 韧控除の控             | 除額の特例                                    | を選択した場                | 合                                        | $\uparrow$                                                                                                    |                      |         |                |       |   |
| [3]<br>[4] [3   | 定住宅の新築<br> 安住宅の新築                                                                                                    | 響に係る住<br>1第26係る住  | 宅借入金等<br>宅借す全等                           | 特別控除の認い時別施除の認         | ]定長期優良<br>]空低炭素付                         | (住宅に該当する場合<br>*安)該当する場合                                                                                                    | ₽                    |         |                |       |   |
| [5] 高           | おおいました。「「「「「」」の「「」「」「」」の「「」」では、「」」では、「」、、」、、」、、、、、、、、、、 | そうに成る E<br>文修工事等に | 七個八亜豆<br>係る特定増                           | 改築等住宅借                | 大金等特別                                    | -モに設当りる場日<br>  控除を選択した場合                                                                                                    | <b>≙</b>             |         |                |       |   |
| [6] 断           | 熱改修工事等                                                                                                    | 乳に係る特定            | 増改築等住                                    | 宅借入金等料                | 別控除を選                                    | 観した場合                                                                                                    |                      |         |                |       |   |
| [7] 多           | '巴常同居政修<br>:災特例法の住                                                                                                    | ◎二事券に係<br>E宅の再取得  | る特定増改<br>に係る住宅                           | (梁券住宅借入<br>(借入金等特別    | 、金帯特別招<br>  控除の特例                        | 11除を選択した場合<br>  を選択した場合                                                                                                    |                      |         |                |       |   |
|                 |                                                                                                    |                   | , _ ,,, ,, ,, ,, ,, ,, ,, ,, ,, ,, ,, ,, |                       |                                          |                                                                                                    |                      |         |                |       | ~ |
|                 |                                                                                                    | 4:抹 消 5           | :終了                                      | 7:3                   | 貧宜                                       |                                                                                                    |                      |         |                |       |   |

元号を令和に変更すると、初期値の「1」に変わります。 「令和1年」にした場合は、<u>番号を入力し直して</u>下さい。

## [1110] 届出書セットプログラム

[81:所得税及び復興特別所得税の更正の請求書]

「所得から差し引かれる金額」欄の項目順が、確定申告書に合わせて変更となりました。

## [880] 電子申告システム

令和1年分の個人申告に対応しました。

## ● 付表1-1、付表4-1の計算及び様式変更に対応しました。

申告に係る課税期間に旧税率が適用された取引がない場合は、付表1-1、付表4-1における 地方消費税の計算方法(端数計算)が、旧税率が適用された取引がある場合と異なるため、 付表1-1又は付表4-1に<u>注書き3を加えた様式に変更</u>となりました。

これに伴い、様式変更、及び旧税率がない場合の計算を追加しました。

| 合     | 計 差                                    | 引                                                                | 税額                                                                                                    | 0                                    |                                                                                                    |                                                                                           |                                                   | ※マイナスの場合は第一表の⑧欄へ<br>※プラスの場合は第一表の⑨欄へ             |
|-------|----------------------------------------|------------------------------------------------------------------|----------------------------------------------------------------------------------------------------|--------------------------------------|----------------------------------------------------------------------------------------------------|-------------------------------------------------------------------------------------------|---------------------------------------------------|-------------------------------------------------|
|       | (())                                   | -(8)                                                             |                                                                                                    | 00                                   |                                                                                                    |                                                                                           |                                                   |                                                 |
| 地方商費で | 控除不                                    | 下足還付                                                             | 寸税額                                                                                                    |                                      | (付表1-2の⑪X欄の金額)                                                                                              |                                                                                           | (⑧D欄と⑧E欄の合計金額)                                    |                                                 |
| 私商費税額 | 差                                      | 引                                                                | 紅額                                                                                                    | 12                                   | (付表1-2の⑫X欄の金額)                                                                                              |                                                                                           | (⑨D欄と⑨E欄の合計金額)                                    |                                                 |
| 合課税   | 十差引り<br>記標準と<br>(①                     | 也方消費<br>なる消費<br>一①)                                              | 費税の<br>費税額                                                                                                    | 13                                   | (付表1-2の⑬X欄の金額)                                                                                              |                                                                                           | ※第二表の③欄へ(注3)                                      | ※マイナスの場合は第一表の②欄へ<br>※ブラスの場合は第一表の③欄へ<br>※第二表の③欄へ |
| 譲渡    | 還                                      | 付                                                                | 額                                                                                                    | (4)                                  | (付表1-2の④X欄の金額)                                                                                              |                                                                                           | (①E欄×22/78)(注3)                                   |                                                 |
| 割額    | 納                                      | 税                                                                | 額                                                                                                    | 15                                   | (付表1-2の⑮X欄の金額)                                                                                              |                                                                                           | (⑫E欄×22/78)(注3)                                   |                                                 |
| 合言    | 計差引<br>(15                             | 譲渡<br> -⑭)                                                       | 割額                                                                                                    | 16                                   |                                                                                                    |                                                                                           |                                                   | ※マイナスの場合は第一表の堕欄へ<br>※プラスの場合は第一表の塗欄へ             |
| 注意    | 1 4<br>2 F<br>3 F<br>(1)<br>(2)<br>(2) | を額の計算<br>1税率が適<br>1税率が適<br>「⑫E欄-〔<br>ジE欄に1P<br>「⑫E欄-〔<br>ジE欄に100 | において<br>用されたI<br>1日されたI<br>1日を欄」が<br>日未満の端<br>0日<br>和<br>1日<br>1日<br>1日<br>1日<br>1日<br>1日<br>1日<br>1日<br>1日<br>1日 | は、1円<br>取引がる<br>マイナフ<br>湯数を切<br>プラスの | 未満の端数を切り捨てる。<br>553場合は、付表1-2を作成してから当該<br>ない場合<br>(30場合<br>19捨てた金額を記載し、④E欄に「(⑪E<br>場合<br>切り捨てた金額を記載し、④E欄に「⑮I | 、<br>(村表を作成する。<br>場合)には、③~⑤E欄の各欄の記載は)<br>欄-⑫E欄)×22/78」により計算した金額<br>2欄×22/78」により計算した金額を記載。 | 矢のとおりとなる。<br>策を記載する(隠E欄の記載は不要)。<br>する(⑭E欄の記載は不要)。 |                                                 |

「注3 新税率のみの場合の[13]~[15] E計算方法」が追加となりました

[13] Xの有無をみて、[13]~[15] Eの計算が変わります

## ※消費税申告書の会計読みにつきましては未対応です。(令和2年3月更新予定) お客様には大変ご不便をお掛けしておりますことをお詫び申し上げます。 もうしばらくお待ち下さいますよう、よろしくお願い申し上げます。

# 【関与先名簿・従業員名簿プログラム】 - 新元号対応版 販売価格

※名簿プログラムにおきましては改正保守がございません。更新にはご注文が必要です。

消費税率10% ※下段()内は税抜価格

| プログラム | 数量         | 1本                          | 2本                          | 3本                          | 4本                          | 5本以上※                       |
|-------|------------|-----------------------------|-----------------------------|-----------------------------|-----------------------------|-----------------------------|
| 関与先名簿 | 新元号<br>対応版 | <b>11, 000</b><br>(10, 000) | <b>13, 200</b><br>(12, 000) | <b>15, 400</b><br>(14, 000) | <b>17, 600</b><br>(16, 000) | <b>19, 800</b><br>(18, 000) |
|       |            | ※5本                         | 以上は本数に関                     | 目わらず定額制。                    | となります。                      |                             |

# プログラムご注文書

## ■ 関与先名簿・従業員名簿プログラム

| 本数 | 価格 | 端 | 末 | 機 | 名 |  |
|----|----|---|---|---|---|--|
| 本  | ¥  |   |   |   |   |  |

| 御社名   |  |
|-------|--|
| ご担当者名 |  |
| ご 住 所 |  |

# ご注文FAX:042-553-9901